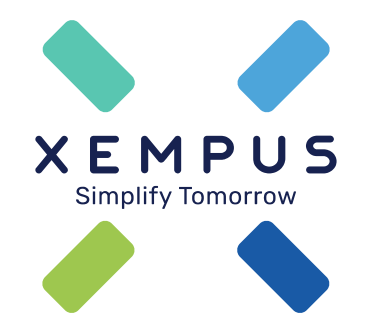

## Aktionscode eingeben im XEMPUS advisor

Tutorial | 08.04.2021

### Aktionscode eingeben

#### Versicherer und Poolanbieter vergeben Codes

Einen Aktionscode (Berechtigungscode oder Rabattcode) können Versicherer oder Poolanbieter herausgeben, mit denen die Xempus AG eine entsprechende Vereinbarung geschlossen hat.

Der Aktionscode kann im Vermittlerbereich erfasst werden.

|                                                            | Mein Account                            |                             |                                 |                     | ?            | (i)           | ⊖ Abmelden                |  |
|------------------------------------------------------------|-----------------------------------------|-----------------------------|---------------------------------|---------------------|--------------|---------------|---------------------------|--|
| XEMPUS advisor                                             | < BENUTZERDATEN                         | LIZENZPAKET                 | AKTIONSCODES                    | RECHENKERNE         | AGE          | ENTUREN       | REC >                     |  |
| Vermittlerbereich                                          | Sie haben einen Akti                    | onscode erhalter            | n? Dann können Sie              | e diesen hier einlö | ösen!        |               |                           |  |
| 📫 Aktuelles 🧄                                              | Aktuell genutzte Aktionsc               | odes:                       |                                 |                     |              |               |                           |  |
| <ul> <li>Offene Beratungen</li> <li>Arbeitgeber</li> </ul> | Aktionscode                             | Weiter                      |                                 |                     |              |               |                           |  |
| Arbeitnenmer     Dokumente                                 |                                         |                             |                                 |                     |              |               |                           |  |
| Controlling                                                |                                         |                             |                                 |                     |              |               |                           |  |
| ビ BWS<br>ゲ Provision<br>ロ Lohnnebenkosten                  |                                         |                             |                                 |                     |              |               |                           |  |
| Formularportal     Mein Account                            |                                         |                             |                                 |                     |              |               |                           |  |
| <ul> <li>Benutzerdaten</li> <li>€ Lizenzpaket</li> </ul>   |                                         |                             |                                 |                     |              |               |                           |  |
| Aktionscodes                                               | XEMPUS advisor • Vermittlerbereich • Ve | rsion 5.26.1 (15.02. 16:41) | Angemeldet als: <b>Fabian N</b> | Auster ©2021 XEMP   | US AG • Impr | ressum • Date | enschutz • Info   Support |  |

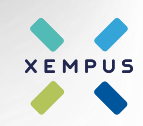

### Aktionscode eingeben

#### Gültigkeit und Einverständniserklärung

Nach Eingabe des Aktionscodes wird die Gültigkeit des Codes direkt geprüft.

Mit Nutzung des Codes kann eine Einverständniserklärung verbunden sein, die der Vermittler vor Nutzung des Aktionscodes bestätigen muss.

Nach Bestätigung der Erklärung kann der Code mit dem Button "weiter" in der Vermittler-Lizenz hinterlegt werden.

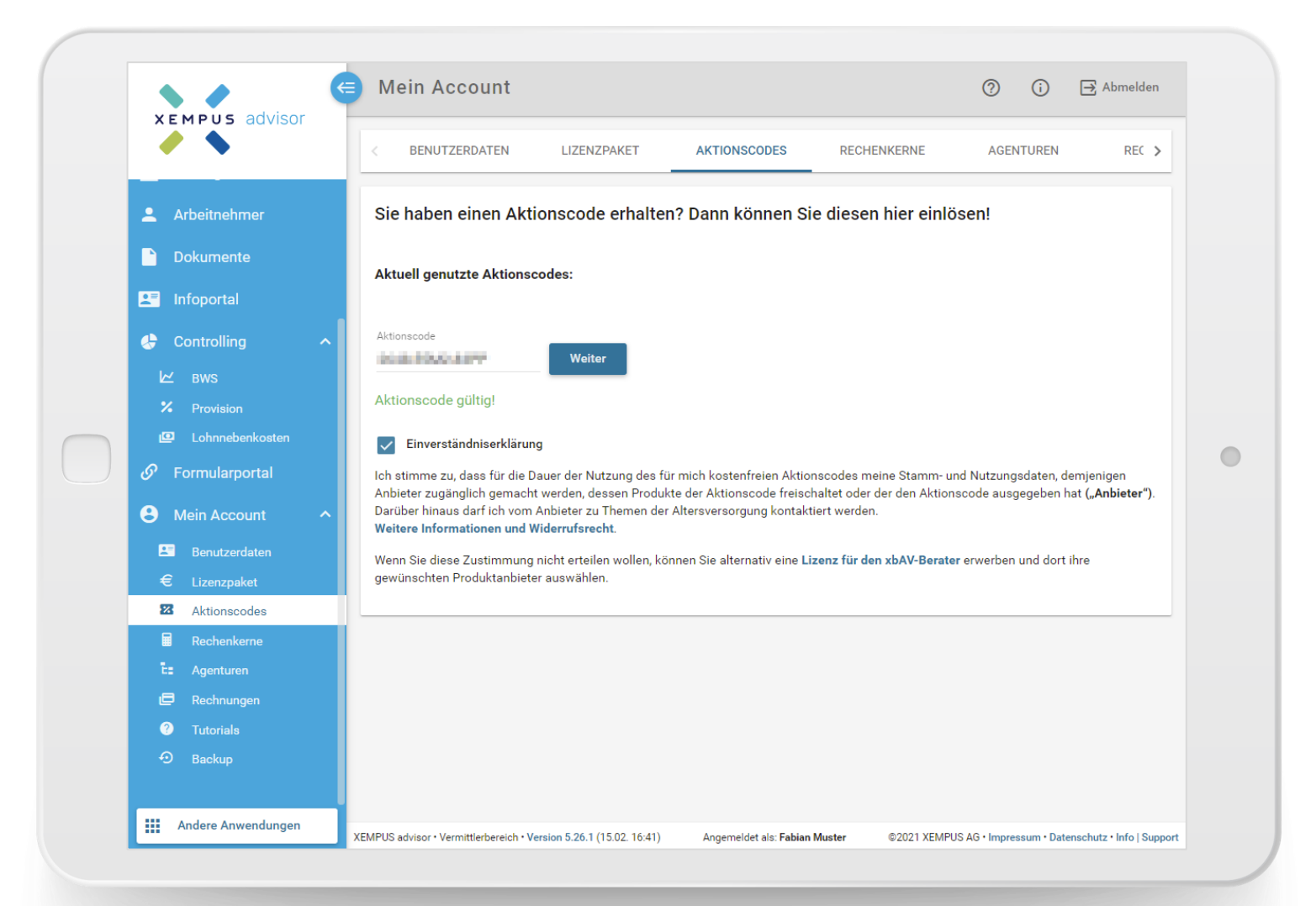

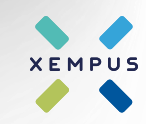

### Aktionscode eingeben

#### Bestätigung und Anzeige des genutzten Code

Nach der Bestätigung wird der hinterlegte Aktionscode bzw. die hinterlegten Aktionscodes angezeigt.

Mit einem Zugang können mehrere Aktionscodes genutzt werden.

Darüber hinaus zeigt der Aktionscode an, welche Versicherer-Rechenkerne mit der Hinterlegung des Aktionscodes gebucht werden können.

Die Rechenkern-Buchung kann auf der folgenden Oberfläche im Vermittlerbereich durchgeführt werden.

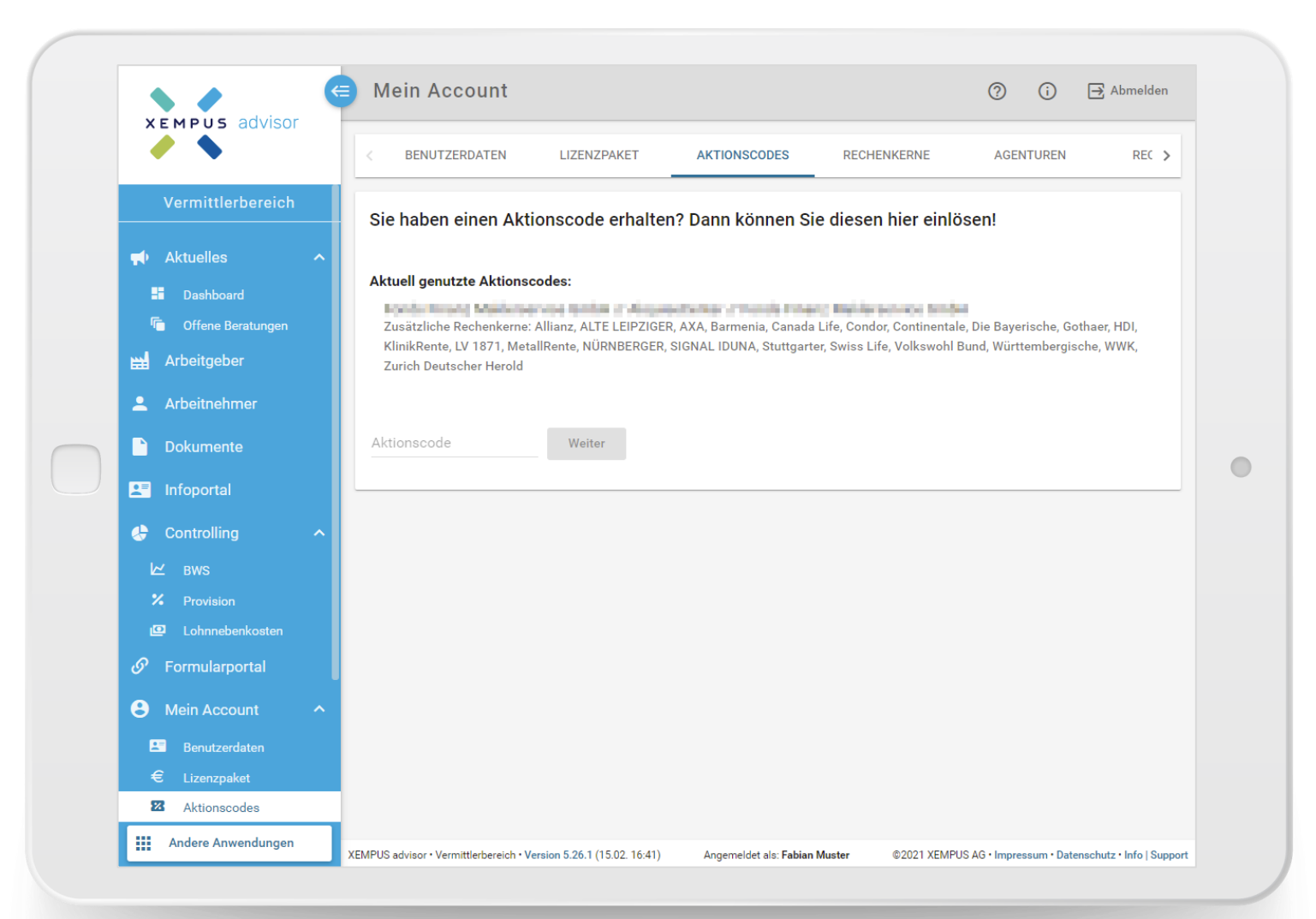

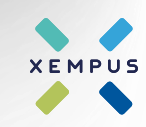

### **Rechenkerne buchen**

#### Auswahl und Buchung der Rechenkerne

Die gewünschten Rechenkerne im Vermittlerbereich auf der Oberfläche "Mein Account | Rechenkerne" auswählen und die dazugehörigen Vermittlernummer(n) hinterlegen. Die Auswahl bitte abspeichern.

Je nach Aktionscode können Vermittlernummern bereits vorbelegt sein.

Bei einigen Gesellschaften sind bei den Vermittlernummern Formatvorgaben zu beachten. Bei Eingabe einer Vermittlernummer im falschen Format wird über einen Mouse-Over-Text bei der fehlerhaften Vermittlernummer das korrekte Format der Vermittlernummer angezeigt.

|                                                        | HDI ()                                                                                                    |  |
|--------------------------------------------------------|----------------------------------------------------------------------------------------------------|--|
|                                                        | KlinikRente                                                                                                    |  |
| Vermittlerbereich                                      | LV 1871 (j)                                                                                                    |  |
|                                                        | MetallRente (j 123456 × Neue Agenturnummer +                                                                                                    |  |
|                                                        | NÜRNBERGER (j                                                                                                    |  |
| Gene Beratungen                                        | SIGNAL IDUNA                                                                                                    |  |
| 🔛 Arbeitgeber                                          | Stuttgarter                                                                                                    |  |
| 💄 Arbeitnehmer                                         | Swiss Life                                                                                                    |  |
| Dokumente                                              | Volkswohl Bund                                                                                                    |  |
| 💵 Infoportal                                           | Württembergische                                                                                                    |  |
| 😓 Controlling 🔷                                        | www. (j)                                                                                                    |  |
| l⊻ BWS                                                 | XEMPUS Testversicherer (j) 1234567 X Neue Agenturnummer +                                                                                                    |  |
| <ul> <li>Provision</li> <li>Lohnnebenkosten</li> </ul> | Zurich Deutscher Herold                                                                                                    |  |
| ${\mathscr O}$ Formularportal                          |                                                                                                    |  |
| B Mein Account ^                                       | Bitte beachten Sie: Voraussetzung für die Buchung eines Versicherer-Rechenkerns ist, dass Sie über die Berechtigung verfügen, für den ausgewählten Versicherer Verträge zu vermitteln. Mit der Eingabe Ihrer entsprechenden |  |
| Benutzerdaten                                          | Vermittlernummer bestätigen Sie die Berechtigung sowie die Richtigkeit der Vermittlernummer.                                                                                                    |  |
| € Lizenzpaket                                          | Speichern                                                                                                    |  |
| Aktionscodes                                           | · · · · · · · · · · · · · · · · · · ·                                                                                                    |  |

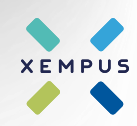

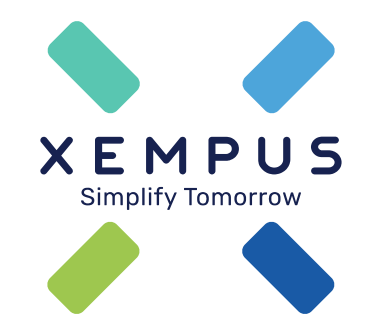

# Simplify Tomorrow